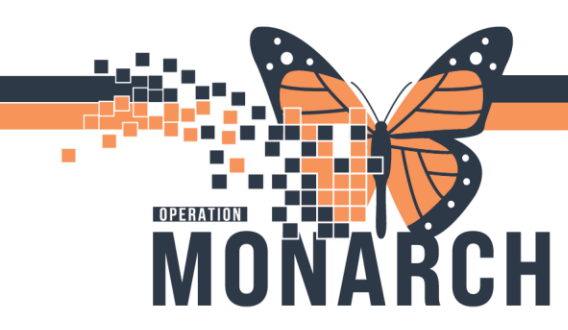

## **TIP SHEET** HOSPITAL INFORMATION SYSTEM (HIS)

## How to Perform a Site to Site Routing Transfer Between NH Labs

**1.** Click on pending inquiry on App Bar.

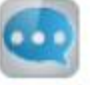

- 2. Ensuring the in-lab radial button is marked.
- 3. Select your test site/service resource for the specimens you wish to re-route to another lab.

| Select Pending Procedures |    | ×                                        |  |  |
|---------------------------|----|------------------------------------------|--|--|
| Test site:<br>scs adm     | Q  | Status                                   |  |  |
| Procedure:                | ٩  | Received only In-lab only Scheduled only |  |  |
|                           | ОК | Cancel                                   |  |  |

4. Click OK.

## In this example we will re-route Coagulation Specimens from SCS lab to WS lab for testing.

Highlight the specimens from the available procedure that you wish to re-route from SCS to WS.
Note: the current test site for these specimens is SCS ADM SS.

| 🤓 PathNet General Lab: Pending Inquiry                    |                 |           |        |          |                   |  |
|-----------------------------------------------------------|-----------------|-----------|--------|----------|-------------------|--|
| Task View Result Help                                     |                 |           |        |          |                   |  |
|                                                           |                 |           |        |          |                   |  |
| Available Procedures Test site: SCS ADM SS Procedure: All |                 |           |        |          |                   |  |
| Name                                                      | essesion        | Procedure | Statue | Priority | Received In-Lab   |  |
| SEVENDOTTWO, SEPTICSHOCKPATIENT 10                        | 00-24-078-00002 | APTT      | In-Lab | Urgent   | 18/Mar/2024 11:15 |  |
| SEVENDOTTWO, SEPTICSHOCKPATIENT 10                        | 00-24-078-00002 | INR       | In-Lab | Urgent   | 18/Mar/2024 11:15 |  |
| SEVENDOTTWO, SEPSISPATIENT 10                             | 00-24-078-00012 | INR       | In-Lab | Urgent   | 18/Mar/2024 12:23 |  |

6. Click Task  $\rightarrow$  Transfer $\rightarrow$  Selected Orders $\rightarrow$ All Details

| Transfer                               |             | All Orders                  |           |        |                |                   |  |
|----------------------------------------|-------------|-----------------------------|-----------|--------|----------------|-------------------|--|
| Specimen Login                         | ogin        | Selected Orders All Details |           |        |                |                   |  |
| Cancel Order                           |             | Select Details              |           |        | Procedure: All |                   |  |
| ouncer order                           |             | Accession                   | Procedure | Status | Priority       | Received In-Lab   |  |
| Select Procedures                      |             | 100-24-078-00002            | APTT      | In-Lab | Urgent         | 18/Mar/2024 11:15 |  |
| Description of the second              |             | 100-24-078-00002            | INR       | In-Lab | Urgent         | 18/Mar/2024 11:15 |  |
| Prevent Autoverification for Accession |             | 100-24-078-00012            | INR       | In-Lab | Urgent         | 18/Mar/2024 12:23 |  |
| Turn on Autoverificati                 | on          | 100-24-078-00041            | FIB       | In-Lab | RT - Routine   | 18/Mar/2024 21:19 |  |
| Turn off Autowarification              | on          | 100-24-078-00042            | DD        | In-Lab | RT - Routine   | 18/Mar/2024 21:22 |  |
| Turri on Autorenneur                   | 011         | 100-24-107-00052            | INR       | In-Lab | ST - Stat      | 16/Apr/2024 15:52 |  |
| Print                                  | Ctrl+P      | 100-24-114-00059            | APTT      | In-Lab | RT - Routine   | 23/Apr/2024 15:21 |  |
| Print Cornon                           | rint Screen | 100-24-123-00038            | INR       | In-Lab | ST - Stat      | 02/May/2024 18:13 |  |
| Finicocreen                            |             | 100-24-135-00027            | INR       | In-Lab | ST - Stat      | 14/May/2024 09:56 |  |
| Print Labels                           | Ctrl+B      | 100-24-142-00046            | INR       | In-Lab | RT - Routine   | 21/May/2024 10:06 |  |
| 0                                      | 10          | 100-24-142-00047            | APTT      | In-Lab | RT - Routine   | 21/May/2024 10:06 |  |
| Suspend                                |             | 100-24-144-00072            | APTT      | In-Lab | RT - Routine   | 23/May/2024 13:22 |  |
| Exit                                   |             | 100-24-156-00032            | INR       | In-Lab | ST - Stat      | 04/Jun/2024 08:26 |  |
| TTEOT, GENTWOOD                        | 0           | 100-24-158-00078            | APTT      | In-Lab | ST - Stat      | 06/Jun/2024 14:17 |  |
| NITTEST, GLMTWOSC                      | S           | 100-24-158-00078            | INR       | In-Lab | ST - Stat      | 06/Jun/2024 14:17 |  |
| VITTEST GLMTWOSC                       | S           | 100-24-159-00061            | MIX       | In-Lab | ST - Stat      | 07/Jun/2024 13:20 |  |

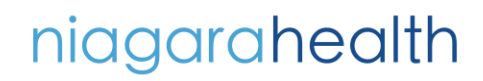

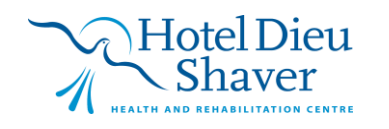

1

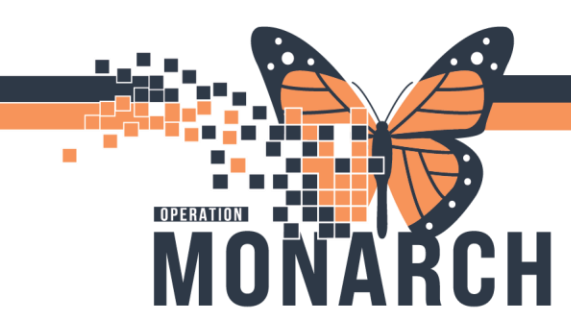

## **TIP SHEET** HOSPITAL INFORMATION SYSTEM (HIS)

**7.** Enter in the test site you wish to sent to or use the hour glass look up function to see available options.

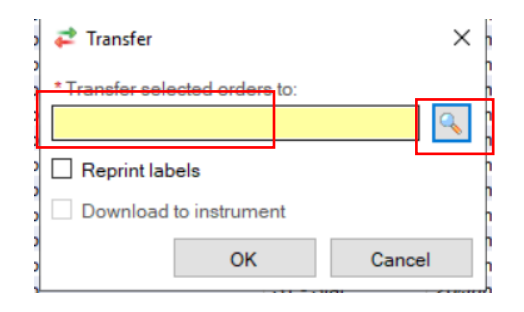

8. Select our location that you want to re-route specimens to and click OK.

|                     |    | - | Contraction of the local division of the local division of the loc | and the second second se |
|---------------------|----|---|----------------------------------------------------------------------------------------------------|----------------------------------------------------------------------------------------------------|
| 🔍 Test Site Lookup  |    | - |                                                                                                    | $\times$                                                                                                    |
| Find:               |    |   |                                                                                                    |                                                                                                    |
|                     |    |   |                                                                                                    |                                                                                                    |
| * Service resource: |    |   |                                                                                                    |                                                                                                    |
| MFS ADM SS          |    |   |                                                                                                    |                                                                                                    |
| SCS ADM SS          |    |   |                                                                                                    |                                                                                                    |
| SCS CS2500          |    |   |                                                                                                    |                                                                                                    |
| SADM SS             |    |   |                                                                                                    |                                                                                                    |
|                     |    |   |                                                                                                    |                                                                                                    |
|                     |    |   |                                                                                                    |                                                                                                    |
|                     |    |   |                                                                                                    |                                                                                                    |
|                     |    |   |                                                                                                    |                                                                                                    |
|                     |    |   |                                                                                                    |                                                                                                    |
|                     |    |   |                                                                                                    |                                                                                                    |
|                     |    |   |                                                                                                    |                                                                                                    |
|                     |    |   |                                                                                                    |                                                                                                    |
|                     |    | _ |                                                                                                    |                                                                                                    |
|                     | OK | _ | Cance                                                                                                    | -1                                                                                                    |

9. Click OK.

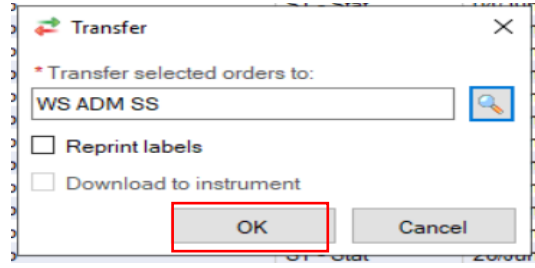

10. The specimens highlight in step 2 are re-routed for testing at WS and now appear on the WS pending inquiry list and are now ready to be put on a transfer list, packaged and shipped to WS for testing. Note the Test site is now WS ADM SS

| Pathwet General Lab. Pending inquiry |                                                          |                  |           |        |          |                   |  |  |
|--------------------------------------|----------------------------------------------------------|------------------|-----------|--------|----------|-------------------|--|--|
| 1                                    | Task View Result Help                                    |                  |           |        |          |                   |  |  |
|                                      |                                                          |                  |           |        |          |                   |  |  |
|                                      | Available Procedures Test site: WS ADM SS Procedure: All |                  |           |        |          |                   |  |  |
|                                      | Name                                                     | Accession        | Procedure | Status | Priority | Received In-Lab   |  |  |
| - [                                  | SEVENDOTTWO, SEPTICSHOCKPATIENT                          | 100-24-078-00002 | APTT      | In-Lab | Urgent   | 18/Mar/2024 11:15 |  |  |
|                                      | SEVENDOTTWO, SEPTICSHOCKPATIENT                          | 100-24-078-00002 | INR       | In-Lab | Urgent   | 18/Mar/2024 11:15 |  |  |
| 1                                    | SEVENDOTTWO, SEPSISPATIENT                               | 100-24-078-00012 | INR       | In-Lab | Urgent   | 18/Mar/2024 12:23 |  |  |
|                                      |                                                          |                  |           |        |          |                   |  |  |

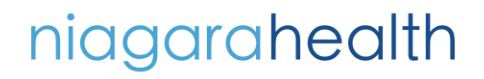

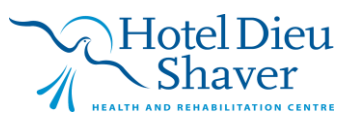